# **WELCOME**

## Your Setup Guide for HTC High-Speed Internet

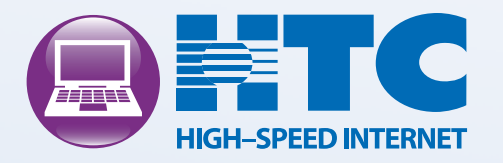

# CONTENTS

| Welcome to HTC High-Speed Internet  | 3 |
|-------------------------------------|---|
| The HTC High-Speed Internet Edge    | 4 |
| Personalizing Your System           | 4 |
| Home Page Setup                     | 5 |
| Member Services                     | 6 |
| Additional email Setup              | 6 |
| HTC Online Security Tools / Support | 7 |
| HTC My Account Setup                | 8 |
| HTC Other Services                  | 9 |

## NEED HELP?

Should you experience problems with your High-Speed Internet service, please contact: HTC Technical Support at 369-8745.

# WELCOME TO HTC HIGH-SPEED INTERNET

Your days of waiting on the Internet are finally over! With HTC High-Speed Internet, you now have the ability to tap into the power of broadband technology and open up a whole new world of entertainment, education, information and more at speeds you never thought possible. The Internet is now easier, faster and more enjoyable than ever. It!s always on and ready to go whenever you are, and with various speeds from which to choose downloading video and audio files can now be done in mere seconds. HTC High-Speed Internet features multiple email accounts, enhanced features like spell check, online documents, integrated calendar, as well as access from any device!

The state-of-the-art quality of our Internet service will be evident from the first time you use it. After all, it was engineered by the same company that built one of the largest and most reliable local telephone systems in the country! You can rest assured, too, that should you need assistance, 24/7 technical support is available by calling (843) 369-8745. We!re very pleased to have you as an HTC High-Speed Internet customer. And we promise to do everything we can to keep you happy and satisfied for many years to come.

# THE HTC HIGH-SPEED INTERNET EDGE

## **BROADBAND BENEFITS**

- **Blazing Speed:** HTC High-Speed Internet provides high speed Internet access at a variety of speeds.
- HTC High-Speed Internet is always on: HTC High-Speed Internet connects automatically to the internet whenever you turn on your computer. This internet access is brought to you through your home's fiber optic cable or the unused portion of your phone line, allowing you to continue using your phone while connected to the internet.

## **FEATURES**

- **Customizable Home Page:** Create your own home page with your choice of news, sports and entertainment feeds displaying headline, summaries and/or videos; see the weather for multiple zip codes; find out what is going on in your community; easily get info on movies, where and when they are showing locally; and much more!
- Multiple Email Accounts: Additional email accounts allow you to have an account for others in the family and one just for registering online to reduce spam in the accounts used to communicate with family and friends!
- Free Security Suite: HTC High-Speed Internet customers can get FREE award-winning security protection (anti-virus, anti-spyware, personal firewall, parental controls, Wi-Fi intrusion and more) with one simple download.
- Free Monthly eNewsletter: Receive a monthly newsletter by email with valuable articles on security and updates on new HTC Internet services.

## PERSONALIZING YOUR HTC HIGH-SPEED INTERNET

To get started using your HTC High-Speed Internet, open your browser and get connected to the internet. In the Address box, type in the HTC High-Speed Internet home page site: http:// www.htcnetracer.net.

Once you are on this page you can customize your internet experience by following the simple steps on the Site Help & FAQ pages.

WEBMAIL check your email when traveling or not using your Outlook Express or other email software.

MY ACCOUNT gives you the option to view your HTC account, add cable premiums, and make online payments.

TREND MICRO SECURITY provides a link to download the FREE award winning security suite to ensure the security of your PC and internet connection.

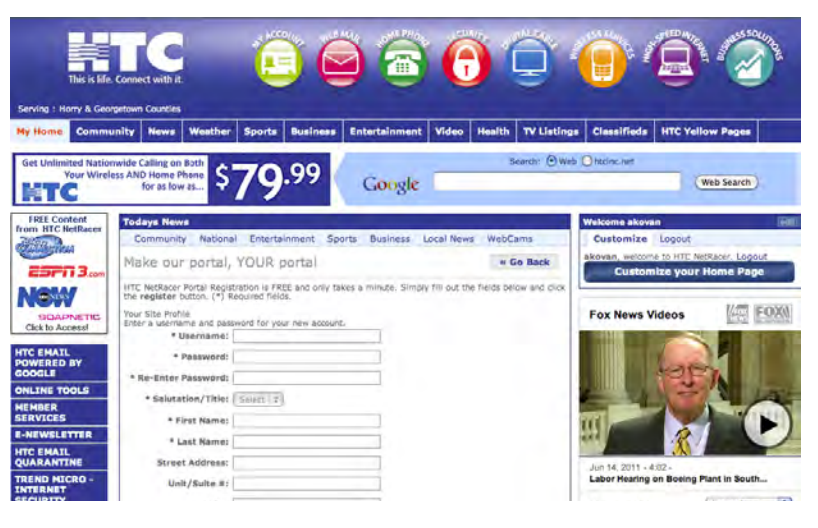

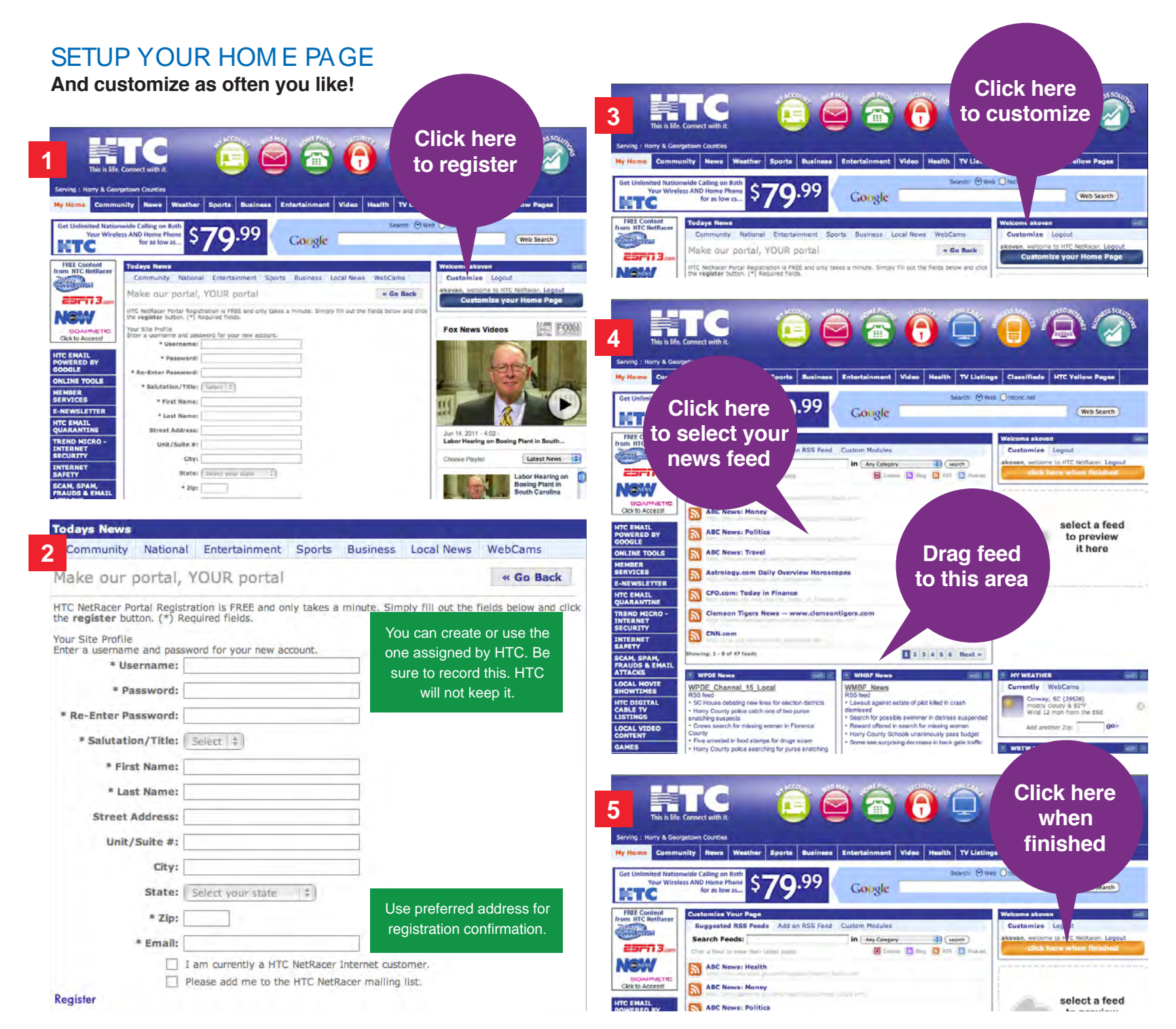

# MEMBER SERVICES

In Member Services you can begin the personalization of your HTC High-Speed Internet.

Click on my My Account and then click on the htcnetracer.net home page. Member Services is password controlled.

Your HTC High-Speed Internet installer provided you with your member name and password at the time of installation. If you are unable to locate that information, you can contact our Technical Support Department at 369-8745.

| Member 9               | Services                                                                                                    |                                              |
|------------------------|----------------------------------------------------------------------------------------------------|----------------------------------------------|
| When you<br>@sccoast.r | sign into HTC NetRacer Member Services you'll be able to create and manage your<br>et email accounts and personal web pages.<br>Email Accounts Create and manage additional email accounts. Residential HTC NetRacer customers can<br>have up to 7 @sccoast.net email accounts. Business customer accounts may have a<br>vayring number of email accounts depending on their level of service.<br>Website<br>Create, manage, and upload to your free personal web pages. Find out how much web<br>space has already been consumed and how much is available for your personal page.<br>Determine the type, size, and last modification date of files on your site. | Login<br>Member Name:<br>Password:<br>Submit |
|                        | Change Password<br>Select the appropriate email account and change the password. Be sure to make a note<br>of the new password in a place where you can easily locate this information.                                                                                                    |                                              |

HTC Technical Support is provided to current customers on a 24 hour, 7 days a week basis. This Technical Support will include assistance to ensure proper delivery of high speed internet connectivity to the customer premise. Additional support for third party services, software, and applications will not be provided however, directions on how to receive support from these third party entities may be provided. To each HTC Technical Support all (#32):68-89475.

Copyright © 2011 Horry Telephone Cooperative Inc, All Rights Reserved

ADDITIONAL EMAIL ACCOUNTS

- 1. For additional email accounts, click on Add email button.
- 2. Enter the first and last name of the user.
- Enter a desired username NOTE: username is case sensitive.
- Enter and confirm desired password (between 8 and 15 characters).
   NOTE: password is case sensitive.
- 5. Click the Add email Button again. At this point,
  - you may be notified username is already in use, if so, click Try Again.
- New username status will indicate Pending. Click Verify email to move to Active status. Please do not hesitate to contact our Technical Support if you need assistance.
- 7. Be sure to set up Additional email accounts in Outlook Express or email software. You can often elect to have the software check accounts separately or together.

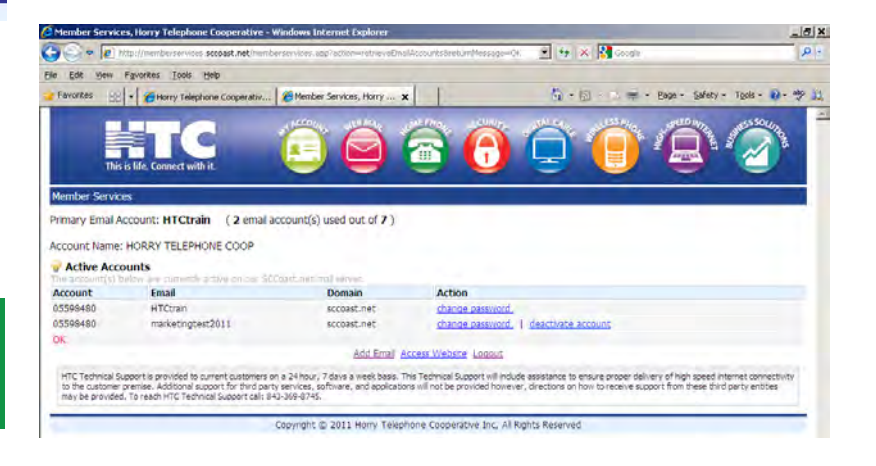

Be sure to record usernames and passwords in a safe location, as HTC will not have them.

## SECURITY SUITE

As an HTC High-Speed Internet customer you are entitled to a free download of award-winning security suite software that protects against viruses, spyware, parental control, Wi-Fi intrusion detection and much more.

Use the FREE Trend Micro Internet Security Suite to protect your PC and internet connection. Scan and Update can be scheduled to run automatically or whenever needed.

### Go here for your FREE download.

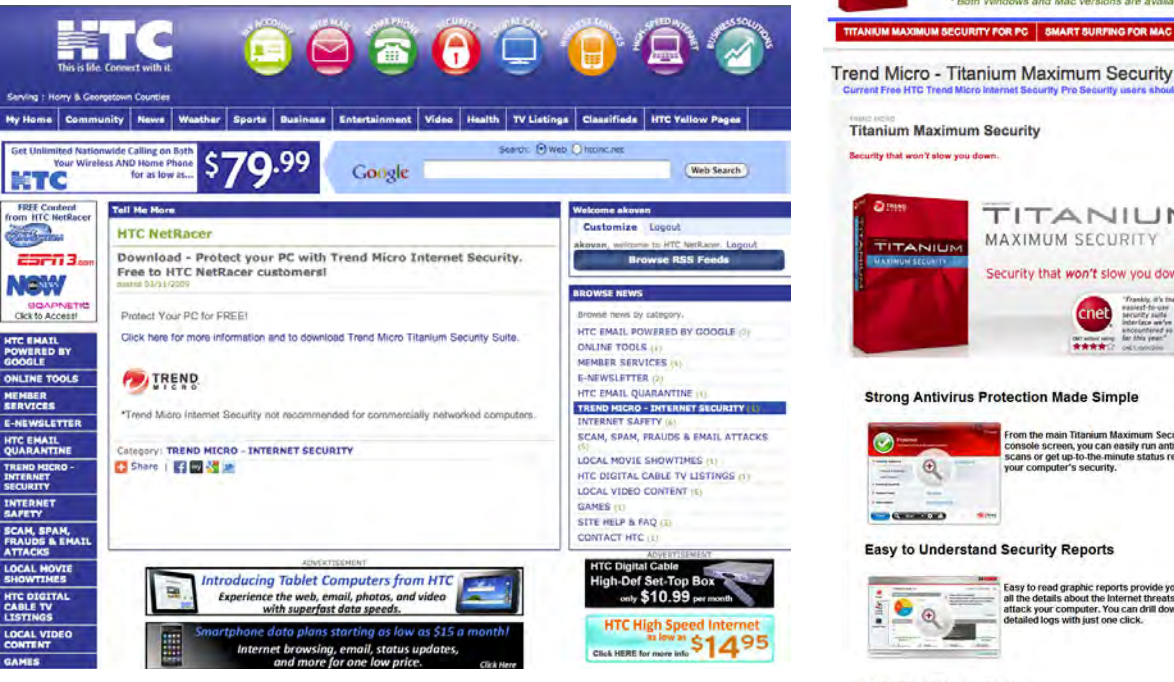

#### System Requirements for **Titanium Maximum Security**

ide to the NEW FREE version for additional features and prot

Windows® 7 Family

- . CPUH 1 GHz . Memory: 1 GB + Disk Space: S00 MB
- . Web Browser: Microsoft® Internet Explorer® 7.0 or 8.0 · Display: resolution of 640x480 pixels or higher
- · PDF Reader: Any
- · Internet Speed: Broadband or equivalent rec

#### WindowaS Vista Family, SP 1 or higher

- · CPU: 800 MHz (1 GHz recommanded)
- Memory: 512 MB, 1 GB Recommended. · CPU: 450 MHz (800 MHz recommended)
- Memory: 256 MB, 512 MB Recommended
- · Disk Space: 500 MB
- · Web Browser: Microsoft@ Internet Explorent 7.0 or 8.0 · Display: resolution of 640x480 pixels or higher
- · PDF Reader: Any
- · Internet Speed: Broadband or equivalent recomm

#### **Data Theft Prevention**

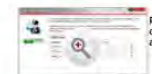

vent hackers and spyware from steal dit card numbers, passwords, email iresses, and other sensitive data.

Easy to read graphic reports provide you with all the details about the internet threats that attack your computer. You can drill down into detailed logs with just one click.

TITANIUM

FREE for all HTC residential internet subscribers and Mac versions are ave

TITANIUM

Security that won't slow you down

cnet

From the main Titanium Maximum Security

your computer's security.

console screen, you can easily run antivirus scans or get up to the minute status reports on

Chill and the

MAXIMUM SECURITY

SMART SURFING FOR MAC FAQ DOWNLOAD AND M

MAXIMUM SECURITY

UM SECURITY FOR PC

#### Securely Erase Documents

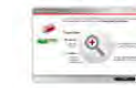

Deleting a file just removes the directory information used to find it, but not the actual data. The Secure Frase feature overwrites deleted files with random data, so that the contents can't be retrieved. The Permanent Frase option overwrites files seven times and meets luited States government data security standards.

#### **Trend Micro Vault**

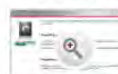

The Trend Micro Vault is a password protected secure folder that can safeguard your sensitive files. If your computer is lost or stolen, you can remotely lock this vault to keep these files safe.

## HTC MY ACCOUNT

HTC makes it easy for you to get the most from your HTC High-Speed Internet right away by signing up to pay your HTC bills online. It!s easy, fast and secure.

Click on Online Services, HTC My Account

| Unlimited Natio<br>Your Wire  | minica Calling on Bath<br>less AND Home Phone<br>for as low st \$79.99                              | Web O htdinc.net                                            |  |
|-------------------------------|----------------------------------------------------------------------------------------------------|-------------------------------------------------------------|--|
| EE Content<br>HTC NetRacer    | Todays News Click on                                                                                | Welcome akovan                                              |  |
| Bertown                       | Community National Entertainment Se My Account                                                      | Customize Logout<br>akovan, welcome to HTC NetRacer. Logout |  |
| BIA                           | HTC NetRacer Portal Registration is FREE and only takes<br>the register button. (*) Required Telds. | is Costonice your nome rage                                 |  |
| SDAPNETIC<br>k to Access!     | Your Site Profile<br>Enter a saersame and password for your new account.                            | Fox News Videos                                             |  |
| EMAIL<br>ERED BY              | * Password:                                                                                         |                                                             |  |
|                               | * Re-Enter Password:                                                                                |                                                             |  |
| MER                           | * Salutation/Title: (Seart 1)                                                                       |                                                             |  |
| WSLETTER                      | * First Name:                                                                                       |                                                             |  |
| EMAIL                         | * Lost Name:                                                                                        |                                                             |  |
| RANTINE                       | Street Address:                                                                                     | Jun 14, 2011 - 4:02 -                                       |  |
| RNET                          | Unit/Suite #:                                                                                       | Labor Hearing on Bosing Hant in Bostna.                     |  |
| RNET                          | city:                                                                                               | Choose Playlist Latest News                                 |  |
| TY                            | State: Select your state 1                                                                          | Labor Hearing on                                            |  |
|                               | * Zipi                                                                                              | Boeing Plant In                                             |  |
| DS & EMAIL                    |                                                                                                    | South Carolina                                              |  |
| C SPAN,<br>IDS & EMAIL<br>CKS | • Email:                                                                                            | South Carolina                                              |  |

• Click on Register Now – review and accept Terms and Conditions.

Save time and stamps when you pay online.

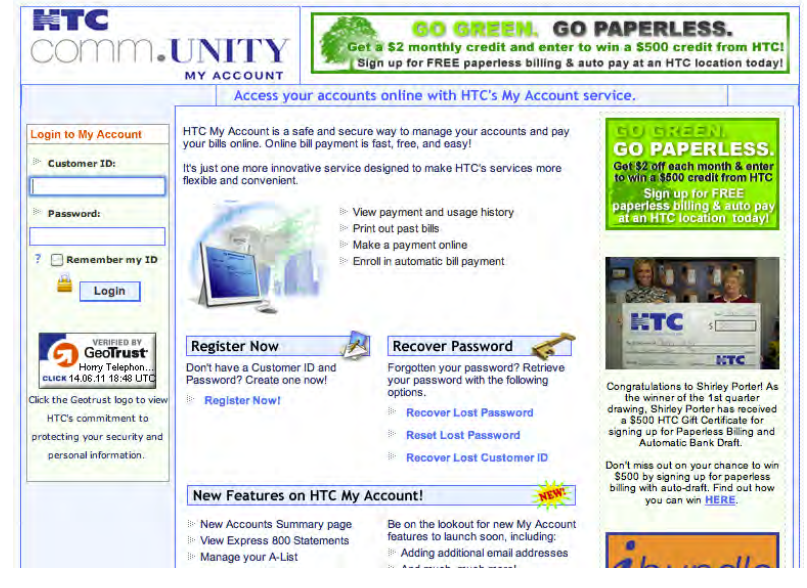

· Complete the registration form.

| GO GREEN. GO PAPERLESS.                                 |                                                                                                    |  |
|---------------------------------------------------------|----------------------------------------------------------------------------------------------------|--|
| Home                                                    |                                                                                                    |  |
| Register Now - Complet<br>not be more than 3 months old | e this form to sign up as a new My Account user. The billing information used to register must<br>to create a new account.                               |  |
| ** Customer Id:                                         |                                                                                                    |  |
| → Password:                                             | (Use 6-25 characters. You may use letters, numbers, underscores, at symbols(@), and dots(.))  Password strength: (Use a combination of 8-20 characters.) |  |
| Confirm Password:                                       |                                                                                                    |  |
| ** E-mail Address:                                      |                                                                                                    |  |
| 🎂 E-mail Opt-Out:                                       | (Enter a valid e-mail address to receive My Account notifications.)                                                                                      |  |

· Click on Sign Me Up.

You will receive an email each month when your new

HTC My Account is ready for viewing.

## HTC SERVICES AND CORPORATE HOM E PAGE

To learn more about HTC, our other services, promotions and ways to bundle your account visit http://htcinc.net.

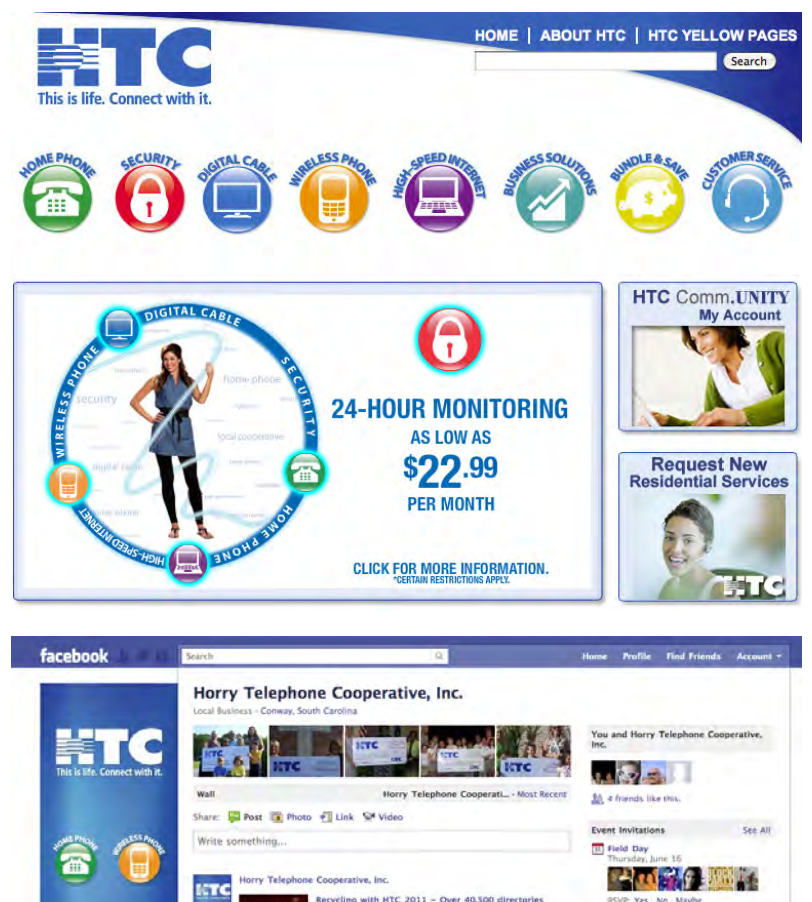

C RECYCLING 2011 campaign results an

wants Pelican's tickets? Just in time for Father's Day, we are giving ten, 4-packs of tickets. To enter, just tell us why your Dad (or and or any other great Dad) should be the winner. We'll choose the

> ead Williams My dad used to get tickets every year ey came for vacation. Sadly, he passed away a few to and I haven't been to a game since. My husband

L. Toler likes this

a

Wali

Friend Activity
 Photos
 Video
 Events

## **FAVORITE SITES**

Once you!ve been using the Internet, you!ll begin to have sites that you like to visit regularly. Rather than remembering or writing down all the addresses, follow these steps to establish your "Favorites" (also known as "bookmarking").

## WHILE IN THE SITE YOU WANT IN YOUR FAVORITES

 Click on FAVORITES from the buttons below the main menu Click on Add

If you would like to "file" this site with other similar sites,

- Click on Create in Click on New Folder
- Name the folder and click OK

The folder will appear under Favorites and be highlighted

Click OK

Dipped in thick Belgian

## **ONLINE POLICIES**

HTC publishes our online policies as a link at the bottom of our htcnetracer.net home page. When you use your HTC High-Speed Internet services, you are agreeing to adhere to these policies. Please be sure to review these policies from time to time as they are subject to change.

## TECHNICAL SUPPORT

HTC provides 24 hour, 7 days a week Technical Support. Simply dial: 843-369-8745

9

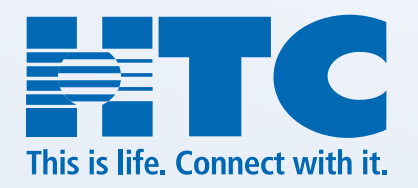

# WWW.HTCINC.NET | 843.365.2154

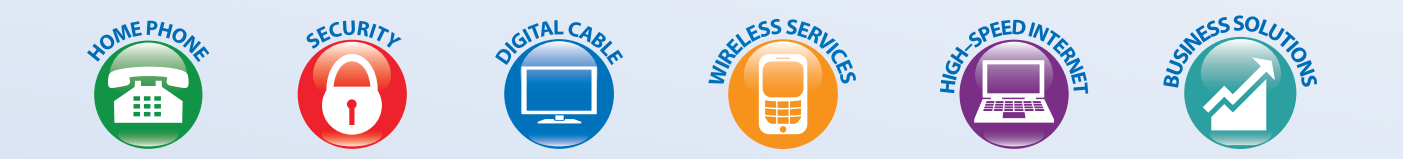